To activate your passive Google Key, follow these steps:

Go here: <u>https://console.developers.google.com/apis/credentials/</u> (and log in, if necessary).

## Click the navigation menu, top left:

| Cre  | edentials – APIs & Services – T) 🗙 🕂        |                                                            |                   | and American Street, or other |                             | of the owner where the second second   |                |                                        | - (         | 3  |  |
|------|---------------------------------------------|------------------------------------------------------------|-------------------|-------------------------------|-----------------------------|----------------------------------------|----------------|----------------------------------------|-------------|----|--|
| -    | <ul> <li>C l concolexeeveluserus</li> </ul> | ( <sub>1</sub> 0/2018.07#                                  | າເອັນຈະດາສາວວາເ   | 1213 (p. 1127) - 24           |                             |                                        |                |                                        | ☆           |    |  |
| =    | Google API                                  | •                                                          |                   | ٩                             | Search for APIs a           | nd Services                            | *              | 0                                      | ÷ :         | 9  |  |
| Navi | igation menu<br>Services                    | Crede                                                      | ntials            | + CREATE CREDEN               | NTIALS 👕 DELET              | ΓE                                     |                |                                        |             |    |  |
| ÷    | Dashboard                                   | Create credentials to access your enabled APIs. Learn more |                   |                               |                             |                                        |                |                                        |             |    |  |
| Щ    | Library                                     |                                                            | Remember to       | CONFIGURE CONSEN              | CONFIGURE CONSENT SCREEN    |                                        |                |                                        |             |    |  |
| ~    | Credentials                                 |                                                            |                   |                               |                             |                                        |                |                                        |             |    |  |
| 9    | OAuth consent screen                        | API                                                        | Keys              |                               |                             |                                        |                |                                        |             |    |  |
| 7    | Domain verification                         | Name Creation dat                                          |                   |                               | Restrictions                | Key                                    | Usage with all | Usage with all services (last 30 days) |             |    |  |
| 0    | Page usage agreements                       |                                                            | 🛕 API<br>key      | Jul 27, 2019                  | None                        | AlzeSydww03xzz8J2beA                   | <b>n</b> 1,121 |                                        | / 1         | R. |  |
|      |                                             | ΟΑι                                                        | uth 2.0 Clie      | ent IDs                       |                             |                                        |                |                                        |             |    |  |
|      |                                             |                                                            | Name              |                               | Creation date $~ igstarrow$ | Туре                                   |                | Client ID                              |             |    |  |
|      |                                             | No OA                                                      | Auth clients to d | isplay                        |                             |                                        |                |                                        |             |    |  |
|      |                                             | Serv                                                       | vice Accou        | ints                          |                             |                                        |                | Manage serv                            | ice account | ts |  |
|      |                                             |                                                            | Email             | Nam                           | ne 🕇                        | Usage with all services (last 30 days) | 0              |                                        |             |    |  |
|      |                                             | No se                                                      | rvice accounts t  | to display                    |                             |                                        |                |                                        |             |    |  |

## In the dropdown that appears, select "billing":

| Credentials – APIs & Services | -T) × +         | and a second second second second second second second second second second second second second second second |                            |                             | of the owner, where the party is not  |      | and the second second se |               |           | ] <b>X</b> |  |  |
|-------------------------------|-----------------|----------------------------------------------------------------------------------------------------|----------------------------|-----------------------------|---------------------------------------|------|----------------------------------------------------------------------------------------------------|---------------|-----------|------------|--|--|
| ÷ → C 🔒 concorre              | developeta (~20 | (s.com/spectreme                                                                                               | 19813 (n. 1997) - 199      |                             |                                       |      |                                                                                                    |               | ☆         |            |  |  |
| Google APIs :                 | • Tyre Tjenni 🔻 |                                                                                                    | ٩                          | Search for APIs ar          | nd Services                           | •    | -                                                                                                    | 0             | ₿. E      |            |  |  |
| APIs & Services               | >               | redentials                                                                                                    | + CREATE CREDEN            | TIALS 👕 DELET               | E                                     |      |                                                                                                    |               |           |            |  |  |
| Billing                       | ,               | eate credentials to access your enabled APIs. Learn more                                                       |                            |                             |                                       |      |                                                                                                    |               |           |            |  |  |
| Support                       |                 | A Remember                                                                                                    | to configure the OAuth c   | onsent screen with inf      | ormation about your application.      |      | CONF                                                                                                    | GURE CONSENT  | SCREEN    |            |  |  |
| IAM & Admin                   | >               | API Keys                                                                                                    |                            |                             |                                       |      |                                                                                                    |               |           |            |  |  |
|                               |                 | Name                                                                                                    | Creation date $~igstarrow$ | Restrictions                | Key                                   |      | Usage with all services (last 30 o                                                                                                    | ays)          |           |            |  |  |
|                               |                 | API 🛕 key                                                                                                    | Jul 27, 2019               | None                        | with months and all an                | Ū    | 1,121                                                                                                    |               | / 1       |            |  |  |
|                               |                 | OAuth 2.0 Cli                                                                                                  | ent IDs                    |                             |                                       |      |                                                                                                    |               |           |            |  |  |
|                               |                 | Name                                                                                                    |                            | Creation date $~ igstarrow$ | Тур                                   | e    | Client ID                                                                                                    |               |           |            |  |  |
|                               |                 | No OAuth clients to                                                                                            | display                    |                             |                                       |      |                                                                                                    |               |           |            |  |  |
|                               |                 | Service Acco                                                                                                   | unts                       |                             |                                       |      |                                                                                                    | Manage servic | e account | S          |  |  |
|                               |                 | Email                                                                                                    | Name                       | • ↑                         | Usage with all services (last 30 days | s) 🕜 |                                                                                                    |               |           |            |  |  |
| ocogle Cloud Platf            | form            | No service accounts                                                                                            | to display                 |                             |                                       |      |                                                                                                    |               |           |            |  |  |

In the new window that opens, scroll down until you see "your free trial is over" at the right. Click "upgrade" button below the notice:

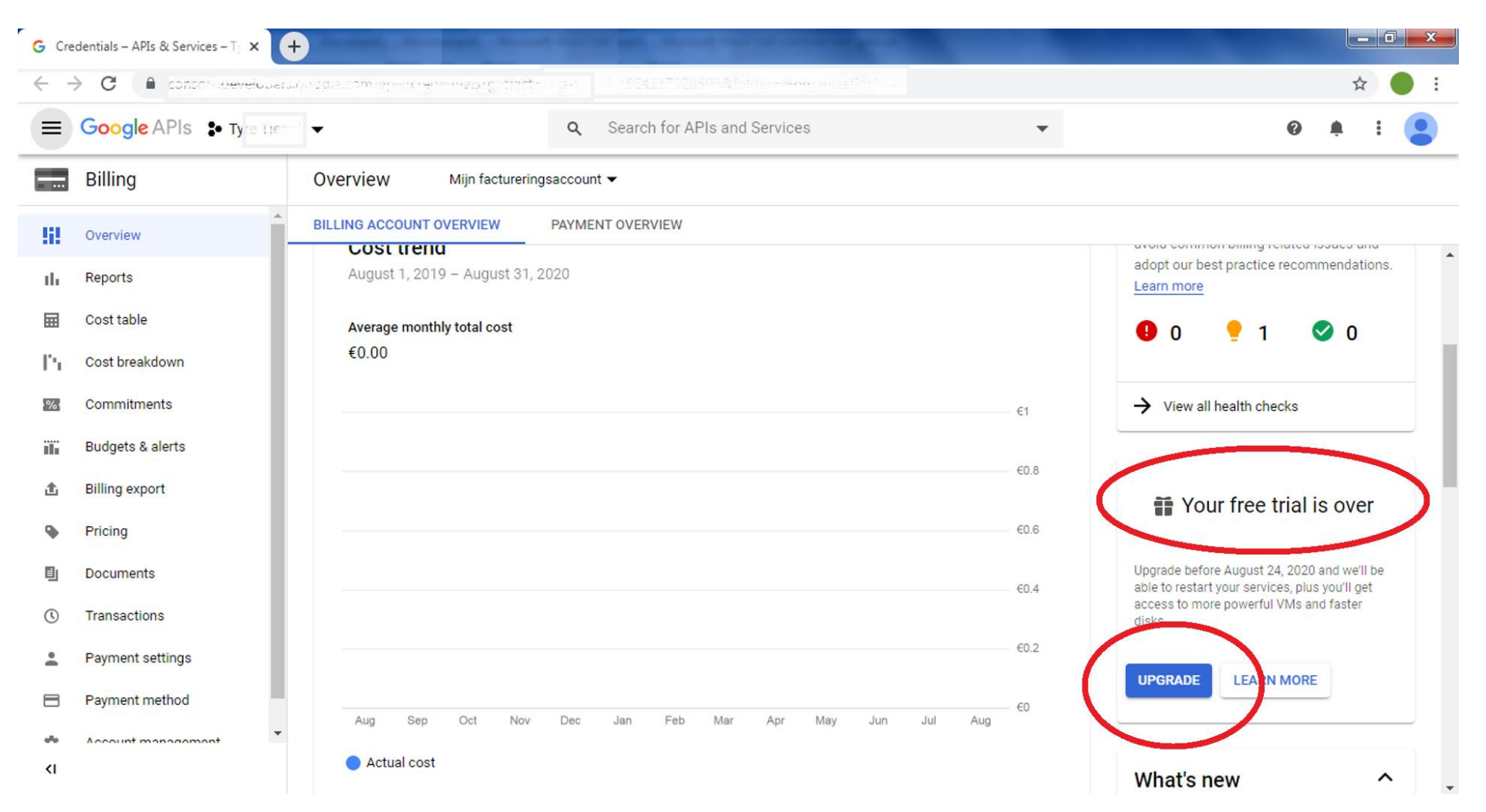

## In the dialogue that opens, click "upgrade":

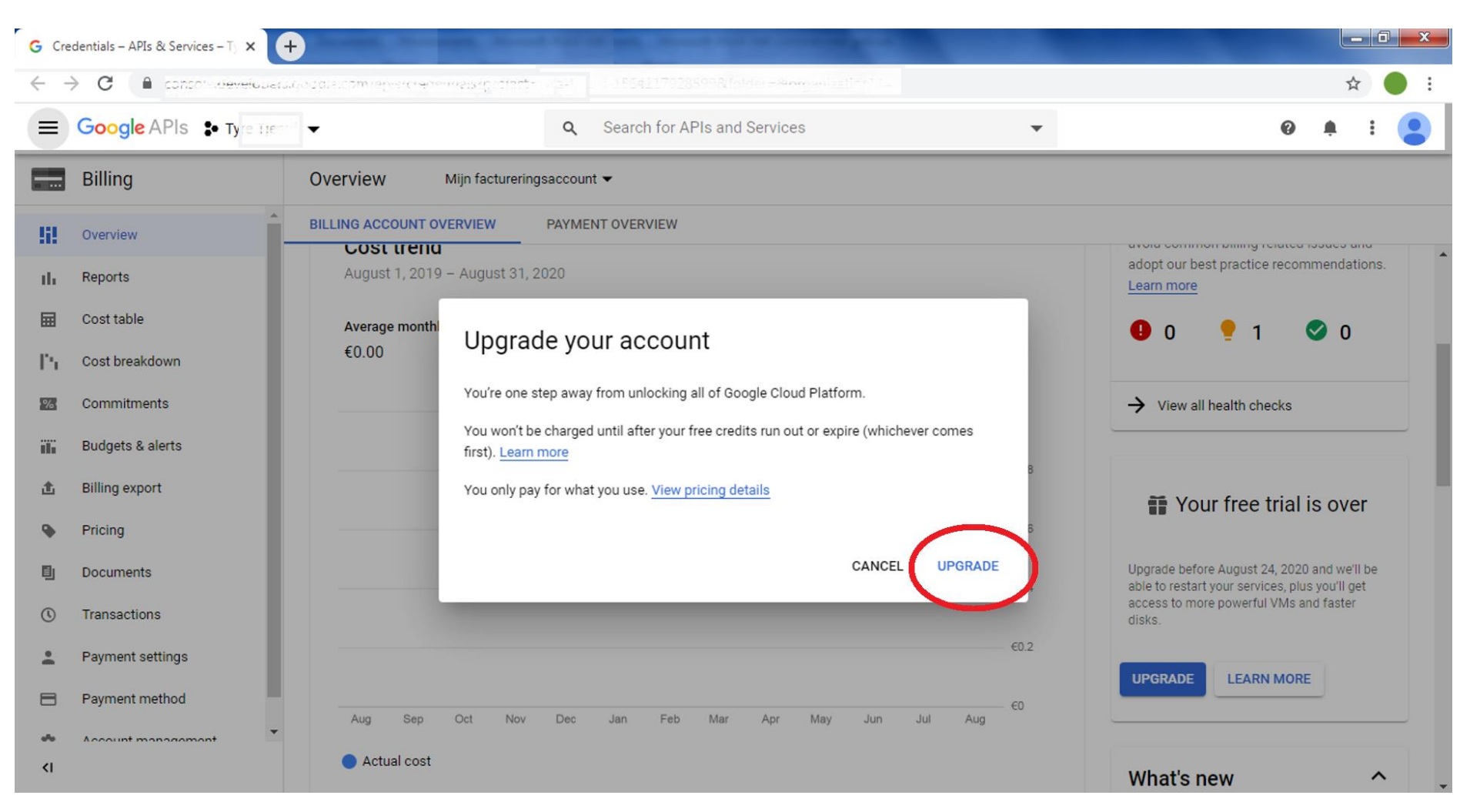

## According to Google, you're good to go. Checking with Tyre confirms it! 🕲

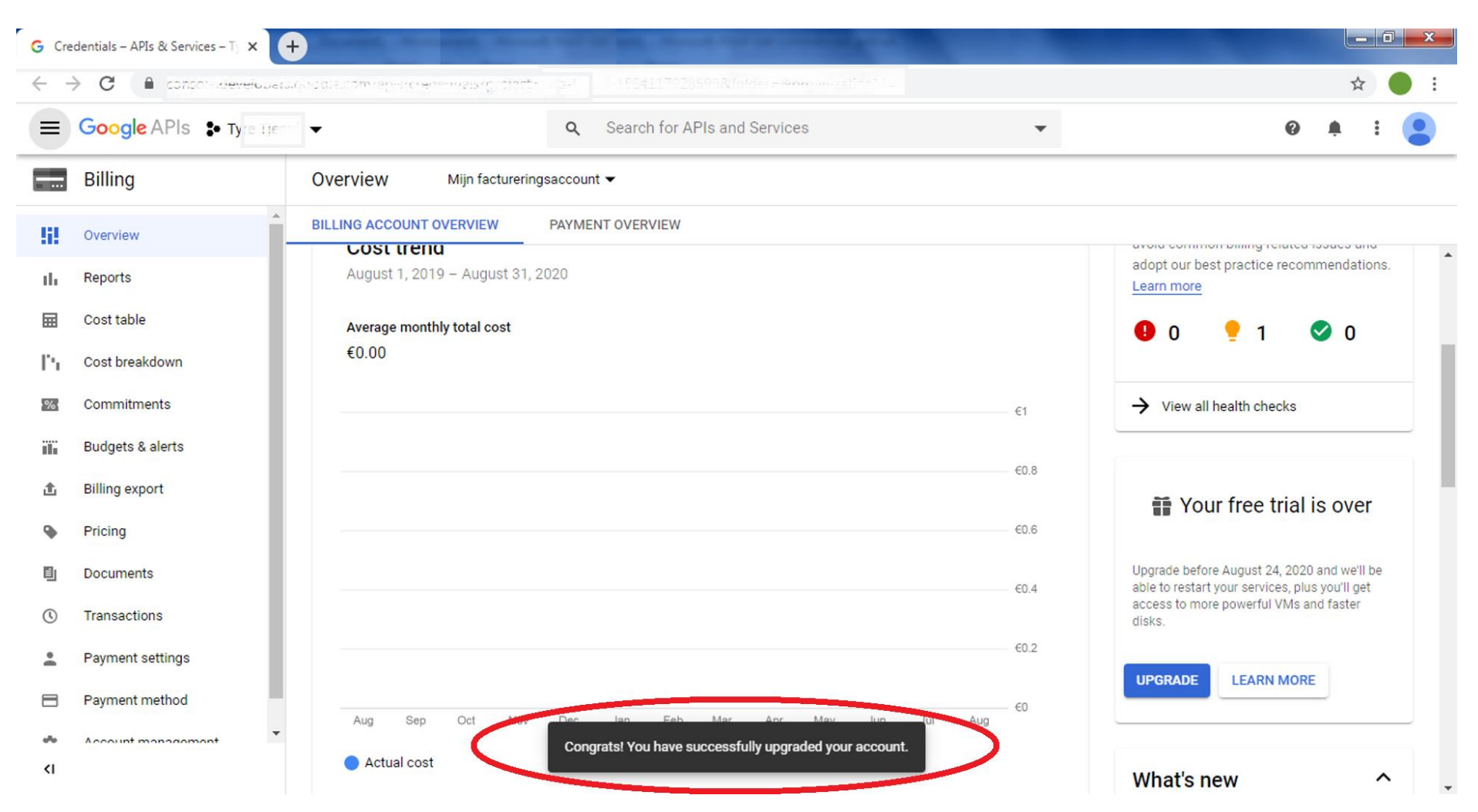